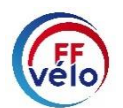

# MODE OPÉRATOIRE

#### "MODULE RÉCOMPENSES"

Pour rappel, l'attribution et la validation des récompenses se font <u>uniquement et obligatoirement</u> par l'espace de gestion du Club, des CoDep et des CoReg.

La validation doit se faire par le CoDep, puis par le CoReg (sauf pour le Mérite : validation par le CoDep uniquement).

# A) SAISIE PAR UN CLUB / UN CODEP / UN COREG

Pour réaliser la saisie d'une récompense par un Club/CoDep/CoReg : ce dernier doit se connecter sur son espace "Gestionnaire" avec son identifiant et mot de passe.

Nous allons prendre l'exemple de la saisie d'une récompense "Mérite" pour *Nicolas Leroy* par son club "*Les amis de la Fédération*".

La saisie des autres récompenses (Reconnaissance fédérale, Médaille, Ruban bleu) se fait de manière identique. À noter, que la procédure de saisie d'une récompense directement au niveau "Gestionnaire CoDep ou CoReg" est également identique.

#### ÉTAPES POUR LA SAISIE DU MÉRITE

- Aller sur la fiche du licencié récompensé (Nicolas Leroy)
- Cliquer sur l'onglet "Récompenses"
- Cliquer sur le bouton "Nouvelle récompense"

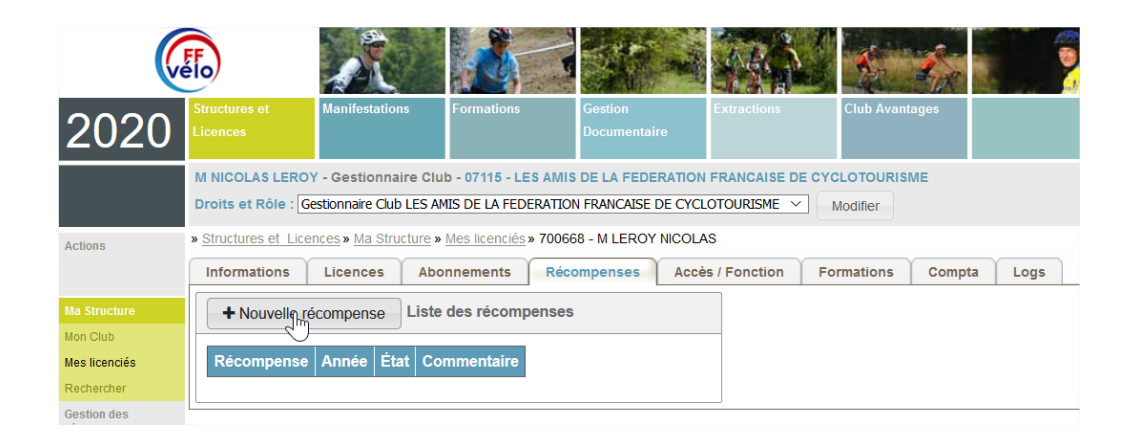

# - Choisir la récompense souhaitée (Mérite, RF, Médaille, Ruban bleu)

| Droits et Rôle : Gestionnaire Club LES                                                                   | S AMIS DE LA FEDEF                | RATION FRANCAISE D | e cyclotourisme 🗸 | Modifier   |
|----------------------------------------------------------------------------------------------------|-----------------------------------|--------------------|-------------------|------------|
| » <u>Structures et Licences</u> » <u>Ma Structure</u>                                                    | <u>e</u> » <u>Mes licenciés</u> » | 700668 - M LEROY I | NICOLAS           |            |
| Informations Licences A                                                                                  | bonnements                        | Récompenses        | Accès / Fonction  | Formations |
| Ajout d'une récompense                                                                                   |                                   |                    |                   |            |
| Type de récompense<br>Choisir une récompense v<br>Choisir une récompense                                 |                                   |                    |                   |            |
| Mérite<br>Reconnaissance<br>Médaille Fédérale Or<br>Médaille Fédérale Argent<br>Médaille Fédérale Bronze |                                   |                    |                   |            |

- Choisir la **date de remise** (champ obligatoire)
- Renseigner le champ "Décrire les services rendus au cyclotourisme"
- Enfin, ne pas oublier de cliquer sur le bouton "Enregistrer" sur la partie droite de la page.

| Informations Licences About<br>Ajout d'une récompanse<br>Type de récompanse | Annèe     | ns Accès / Fonction   Formations   Compila   Logs                                                                                                    | Action           |
|-----------------------------------------------------------------------------|-----------|----------------------------------------------------------------------------------------------------|------------------|
| Ajout d'une récompense<br>Type de récompense                                | Annèe     | Informations                                                                                                    | Action           |
| Type de récompense                                                          | Annèe     | Informations                                                                                                    | for a new second |
|                                                                             |           | Cette récompense est destinée à récompenser les dirigeants et les<br>membres de clubs affiliés, ainur que les adhérents individuels qui, par                                                                         | Errogistrer      |
| Mérte 🗸                                                                     | 2020 🕏    | leur implication dans l'animation so la vie de leur club so du contrij<br>objandemental, participent au dévelopment du cyclobarisme dans leur<br>objandement. Cet insigne ne peut être décemé qu'aco licenciés PPCT. | Referen          |
| Date souhaitée de                                                           | la remise | Décrire les Services rendus au cyclotourisme                                                                                                    | 0                |
| Date souhaitée de                                                           | la remise | Décrire les Services rendus au cyclotourisme<br>CECI EST UN TEST POUR UNE SAISIE D'UN MERITE                                                                                                    |                  |
|                                                                             |           |                                                                                                    |                  |
| 2010 ( 2020)                                                                | 10        |                                                                                                    |                  |
| 30/11/2020                                                                  | зя        |                                                                                                    |                  |
| 30/11/2020                                                                  | 18        |                                                                                                    |                  |

# - La demande se trouve en état "En attente validation Comité départemental"

| Structures et<br>Licences            | Manifest   | ations                          | Formations                 | Gestion<br>Documentaire | Extractions      | Club Avantages |        |
|--------------------------------------|------------|---------------------------------|----------------------------|-------------------------|------------------|----------------|--------|
| M NICOLAS LERO<br>Droits et Rôle : G | Y - Gestio | nnaire Clu<br>Club LES A        | Ib - 07115 - LES           | AMIS DE LA FEDERATION   | ON FRANCAISE D   | Modifier       |        |
| Structures et Lice     Informations  | Licenc     | structure<br>es Ab              | Mes licenciés »            | Récompenses             | Accès / Fonction | Formations     | Compta |
| + Nouvelle re                        | écompen    | se Liste                        | e des récompe              | nses                    |                  |                |        |
| Mérite                               | 2020       | Etat<br>En attente<br>Départeme | validation Comité<br>Intal | Commentaire             |                  |                |        |

Pour suivre l'évolution de la demande, le gestionnaire de club devra :

- Aller dans le menu "Structures et licences" (pavé situé en haut à gauche de la page d'accueil)
- Puis cliquer sur "Suivi des demandes de récompenses" dans le menu "Gestion des récompenses"

| vélo                             |                       |           | The second |                         |                 |          | the to            |                   |   |
|----------------------------------|-----------------------|-----------|------------|-------------------------|-----------------|----------|-------------------|-------------------|---|
| Structures et                    | Manifestations        | Formation | 15         | Gestion<br>Documentaire | Extractions     | C        | Club Avantages    |                   |   |
| M Structure<br>Drons et Nore - D | ences » Votre choix ? | - 07115   | - LES AM   | IIS DE LA FEDERATI      | ON FRANCAISE DE | CYC<br>Y | Modifier          |                   | C |
| Actions                          |                       |           | ▶ Ma       | Structure               |                 |          | Gestion des       | récompenses       |   |
| Renouvellement                   | d'affiliation         |           | Mon Cl     | ub                      |                 |          | Suivi des demande | es de récompenses |   |
| Saisie de licenc                 | e                     |           | Mes lic    | enciés                  |                 |          |                   |                   |   |
|                                  |                       |           | Reche      | rcher                   |                 |          |                   |                   |   |

#### On obtient le récapitulatif ci-dessous :

| icences                                 |                                                                                                    |                       |                 | Docum             |                 |                   |                                                                       |       |                       |                            |          |                                                     |                    |
|-----------------------------------------|----------------------------------------------------------------------------------------------------|-----------------------|-----------------|-------------------|-----------------|-------------------|-----------------------------------------------------------------------|-------|-----------------------|----------------------------|----------|-----------------------------------------------------|--------------------|
| I NICOLAS LEROY                         | - Gestio                                                                                                    | onnaire Club          | - 07115 - LES   | AMIS DE LA        | FEDERATIO       | ON FRANCAIS       | E DE CYCLOTOURISM                                                     | IE    |                       |                            | 0        | 000                                                 | Déconnexion        |
| Proits et Rôle : Ge                     | estionnair                                                                                                    | e Club LES AMI        | S DE LA FEDE    | RATION FRA        | NCAISE DE       | CYCLOTOURIS       | ME V Modifier                                                         |       |                       |                            | 0        | 100                                                 |                    |
| Structures et Lice                      | nces » <u>G</u> e                                                                                               | estion des réco       | mpenses » S     | uivi des dema     | ndes de réc     | ompenses          |                                                                       |       |                       |                            |          |                                                     |                    |
| Filtres                                 |                                                                                                    |                       |                 |                   |                 |                   |                                                                       |       | Exports               |                            |          |                                                     |                    |
| Année :                                 | 0                                                                                                    | Toutes V              | ~ 1             |                   |                 |                   |                                                                       |       | Export E<br>Export Ex | xcel (.xls)<br>cel (.xlsx) |          |                                                     |                    |
| .,,,,,,,,,,,,,,,,,,,,,,,,,,,,,,,,,,,,,, | 5                                                                                                    | reisonnes             |                 |                   |                 |                   |                                                                       |       | Expo                  | rt CSV                     |          |                                                     |                    |
| Niveau de structu                       | re [                                                                                                    | Club 🗸                |                 |                   |                 |                   |                                                                       |       | Informations          | E.                         |          |                                                     |                    |
| Choix de la structi                     | ure:                                                                                                    | 07115 - LES           | AMIS DE LA      | FEDERATIO         | ON FRANCA       | ISE DE CYCL       | OTOURISME 🗸                                                           |       | La colonne "C         | ub" contient               | le derni | er club du licencié                                 | our les personnes  |
|                                         | in the second second second second second second second second second second second second second second second | -                     |                 |                   | 7               |                   |                                                                       |       |                       |                            |          |                                                     | real los personnes |
| 5 resultats - Réc                       | compens                                                                                                    | Filtrer               |                 |                   |                 |                   |                                                                       |       |                       |                            |          |                                                     |                    |
| Récompense                              | Année                                                                                                    | Nom<br>Prénom         | Date<br>demande | Niveau<br>demande | Licence<br>Code | Date<br>Naissance | Club                                                                  | Coreg | Departement           | Licence<br>Active          | PDF      | État                                                | Commentaire        |
| Mérite                                  | 2020                                                                                                    | GARCIA<br>NADEGE      | 10/07/2020      | Club              | 722403          |                   | 07115 - LES AMIS<br>DE LA FEDERATION<br>FRANCAISE DE<br>CYCLOTOURISME | 08    | 094                   | 2020                       | *        | Instruction<br>Fédérale                             |                    |
| Reconnaissance                          | 2020                                                                                                    | BLONDEAU<br>LYDIA     | 10/07/2020      | Club              | 703183          | and the second    | 07115 - LES AMIS<br>DE LA FEDERATION<br>FRANCAISE DE<br>CYCLOTOURISME | 08    | 094                   | 2020                       | ±        | Instruction<br>Fédérale                             |                    |
| Médaille<br>Fédérale Or                 | 2020                                                                                                    | CALLUAUD<br>STEPHANIE | 10/07/2020      | Club              | 500545          |                   | 07115 - LES AMIS<br>DE LA FEDERATION<br>FRANCAISE DE<br>CYCLOTOURISME | 08    | 094                   | 2020                       | *        | Instruction<br>Fédérale                             |                    |
| Mérite                                  | 2020                                                                                                    | GIRARDIN<br>ARNAUD    | 13/07/2020      | Club              | 828107          |                   | 07115 - LES AMIS<br>DE LA FEDERATION<br>FRANCAISE DE<br>CYCLOTOURISME | 08    | 094                   | 2020                       | *        | Instruction<br>Fédérale                             |                    |
| Mérite                                  | 2020                                                                                                    | LEROY<br>NICOLAS      | 16/07/2020      | Club              | 700668          |                   | 07115 - LES AMIS<br>DE LA FEDERATION<br>FRANCAISE DE<br>CYCLOTOURISME | 08    | 094                   | 2020                       | *        | En attente<br>validation<br>Comité<br>Départemental |                    |

On peut télécharger un récapitulatif de chaque demande au format PDF, si on le souhaite.

PS : A noter qu'une seule demande peut être réalisée par licencié la même année !

# **B) VALIDATION PAR UN CODEP OU UN COREG**

#### 1) ÉTAPE POUR LA VALIDATION D'UNE RÉCOMPENSE

Sur la page d'Accueil (comme pour le OIN), vous trouverez <u>en bas</u> de la colonne du milieu un pavé grisé intitulé "**En attente validation**". Vous devez cliquer sur le bouton "**Récompense en attente**" ou bien aller dans le menu "Structures et licences" (pavé situé en haut à gauche de la page d'accueil)

| IN INCOLAS LERGY - Gestionnaire Département - 094 - CODEP VAL-DE-MARNIE Ontot et Rôle - Gestionnaire Département CODEP VAL-DE-MARNIE Modifier • Account - Account - Account                                                                                                    | Structures et<br>Licences             | Manifestations                                                                          | Formations                                                                     | Gestion<br>Documentaire          | Extractions                                                                                                    | Statistiques et<br>Cartographie                                                                               | Club Avantages    |                   |
|----------------------------------------------------------------------------------------------------|---------------------------------------|-----------------------------------------------------------------------------------------|--------------------------------------------------------------------------------|----------------------------------|----------------------------------------------------------------------------------------------------|----------------------------------------------------------------------------------------------------|-------------------|-------------------|
| Droits et Rôle : Gestionnaie Département CODEP VALDE-MARNE       Modifier            • Accedi         Message d'accuell        Mes outils             DÉCONFINEMENT-PHASE 3         « Dans le cadre de la phase 3 du         déconfinement mis en place à la date du         lundi 22 juin 2020, nous vous invitons à         prendre connaissance du plan de reprise         des activités de la Fédération afin que vous         puissiez organiser l'activité de vouclubs         (sorties clubs, événements, etc.) que ce soit         pour les adultes, les jeunes ou les         personnes en situation de handicap :         Plan de reprise des activités à partir         du 22 juin 2100        Message Affiliations sont enregistrée         Ac jour, 32 réflations engatelies         Net 1:03 nouveals (88.63%)         Nous aves informons que le siège de la Fédération         servie décarnais ouvert tous les jours de la semaires         du lundi au vendred juit j:         Toutefois, en raiso que le siège poursuit son         activité a felerizer juit j         Toutefois, en raison et seliters de validation         activité a reflexivel.         Mus vous demandos si possible de bien vouloir         ontiere à contacter par mail l'ensemble du         personneil en cilquent aux le neise de taffittionses         activité a reflexionale de l'équipe du personneil du siège poursuit son         activité en teléferavel.        Message anterite          Validations endergisties        Validations ensaitements         Nous vous demandos si possible de bien vouloir         ontime englet aux horaises habituels, à         untesu/(frieds./frieds.micronneils         Recompense en attente de validation         Nous reque trace trace margines          Nous vous demandones si possible de bien vouloir         ont                                                                                                    | M NICOLAS LE                          | ROY - Gestionnaire D                                                                    | épartement - 094 - (                                                           | CODEP VAL-DE-MA                  | RNE                                                                                                    |                                                                                                    |                   | OC                |
| <ul> <li>Accord Message d'accueil         <ul> <li>DÉCONFINEMENT PHASE 3             <ul></ul></li></ul></li></ul>                                                                                                    | Droits et Rôle                        | Gestionnaire Départe                                                                    | ment CODEP VAL-D                                                               | DE-MARNE                         |                                                                                                    | Mo                                                                                                    | difier            |                   |
| Message d'accueil       Mes outils       Mes outils         DÉCONFINEMENT- PHASE 3       Mes outils       Mes outils                                                                                                    | » Accueil                             |                                                                                         |                                                                                |                                  |                                                                                                    |                                                                                                    |                   |                   |
| DÉCONFINEMENT- PHASE 3         « Dans le cadre de la phase 3 du déconfinement mis en place à la date du lundi 22 juin 2002, nous vous invitons à prendre connaissance du plan de reprise des activités de los clubs, évènements, etc.) que ce soit pussiez organiser l'activité de vos clubs (sorties clubs, évènements, etc.) que ce soit personnes en situation de handicap :         Plan de reprise des activités à partir du 22 juin <u>Cliquez les</u> * mise à jour du medi 23 juin <u>Cliquez les</u> * mise à jour du medi 23 juin 200         * mise à jour du medi 23 juin 200         Et n'oubliez nos conseils pour une repriseré réussie après une longue période d'inactivité. Inttps://ffvelo.fr/reprise-des-activites-de-la-federation/la-securite-a-velo/                                                                                                    | Message d'a                           | accueil                                                                                 |                                                                                | īv                               | es outils                                                                                                    |                                                                                                    |                   | Nombre de li      |
| * Dans le cadre de la phase à du<br>déconfinement mis en place à la date du<br>lundi 22 juin 2020, nous vous invitons à<br>prendre connaissance du plan de repris<br>des activités de la Fédération afin que vous<br>puissiez organiser l'activité de vos clubs<br>(sorties clubs, événements, etc.) que ce soit<br>pour les adultes, les jeunes ou les<br>personnes en situation de handicap :         Plan de reprise des activités à partir<br>du 22 juin [cliquezic]       Nouveaux licenciés<br>Ac jour, 70 zoveaux licenciés<br>Ac jour, 70 zoveaux licenciés<br>Nouveaux licenciés<br>Ac jour, 70 zoveaux licenciés<br>Nouveaux licenciés<br>Ac jour, 70 zoveaux licenciés<br>Nouveaux licenciés<br>Ac jour, 70 zoveaux licenciés<br>Nouveaux licenciés<br>Nouveaux licenciés<br>Ac jour, 70 zoveaux licenciés<br>Nouveaux licenciés<br>Nouveaux licenciés<br>Nouveaux licenciés<br>Nouveaux licenciés<br>Ac jour, 70 zoveaux licenciés<br>Nouveaux licenciés<br>Nouveaux licencis<br>Nouveaux licencis<br>Nouveaux licenciés<br>Nouveaux licenc | DÉ                                    | CONFINEME                                                                               | NT- PHASE                                                                      | 3                                | Ma structure                                                                                                    |                                                                                                    |                   | 1,700             |
| <ul> <li>prendre connaissance du plan de reprise<br/>des activités de la Fédération afin que vous<br/>puissiez organiser l'activité de vos clubs<br/>(sorties clubs, événements, etc.) que ce soit<br/>pour les adultes, les jeunes ou les<br/>personnes en situation de handicap :</li> <li>Plan de reprise des activités à partir<br/>du 22 juin <u>cliquez ici</u></li> <li>* mise à jour du mardi 23 juin 2020</li> <li>Et n'oubliez nos conseils pour une reprise<br/>réussie après une longue période d'inactivité.<br/>https://ffvelo.fr/reprise-des-activites-de-la-<br/>federation/la-securite-a-velo/</li> <li>Intt 22 juin ;</li> <li>Nous vous informons que le siège de la Fédération<br/>sera désormais ouvert tous les jours de la semaine,<br/>du lundi au vendredi, aux horaires habituels, à<br/>compter du</li> <li>Inudi 22 juin ;</li> <li>Toutefois, en raison de la crise santiarie, une partie<br/>de l'équipe du personnel du siège poursuit son<br/>activité en télétravail.</li> <li>Nous vous demandons si possible de bien vouloir<br/>contuer à contacter par mail l'ensemble du<br/>personnel en cliquant sur le lien suivant :<br/>https://fivelo.fr/reprise-des-activites.</li> <li>Nous vous demandons si possible de bien vouloir<br/>contuer à contacter par mail l'ensemble du<br/>personnel en cliquant sur le lien suivant :<br/>https://fivelo.fr/contact/.</li> <li>Nous vous demandons si possible de bien vouloir<br/>contuer à contacter par mail l'ensemble du<br/>personnel en cliquant sur le lien suivant :<br/>https://fivelo.fr/contact/.</li> <li>Nous vous demandons si possible de bien vouloir<br/>contuer à contacter par mail l'ensemble du<br/>personnel en cliquant sur le lien suivant :<br/>https://fivelo.fr/contact/.</li> <li>Nous vous demandons si possible de bien vouloir<br/>contuer à contacter par mail l'ensemble du<br/>personnel en cliquant sur le lien suivant :<br/>https://fivelo.fr/contact/.</li> <li>Nous vous cameringe nour wate compréhension</li> <li>Accéder a</li> </ul>                                                                                                    | déconf<br>lundi 2                     | inement mis er<br>2 juin 2020, n                                                        | e la phase 3 (<br>1 place à la da<br>ous vous invi                             | ate du s<br>tons à               | tatistiques Licence                                                                                                    | 25                                                                                                    |                   | 1,360             |
| <ul> <li>(sortisci clubs, événements, etc.) que ce soit<br/>pour les adultes, les jeunes ou les<br/>personnes en situation de handicap :</li> <li>Plan de reprise des activités à partir<br/>du 22 juin <u>cliquez ici</u></li> <li>* mise à jour du mardi 23 juin 2020</li> <li>Et n'oubliez nos conseils pour une reprise<br/>réussie après une longue période d'inactivité.</li> <li>https://ffvelo.fr/reprise-des-activites-de-la-<br/>federation/la-securite-a-velo/</li> <li>Nous vous informons que le siège de la Fédération<br/>sera désormais ouvert tous les jours de la semaire,<br/>du lundi au vendredi, aux charaites habituels, à<br/>compter du</li> <li>Iundi 22 juin ;</li> <li>Toutefois, en raison de la crise sanitaire, une partir<br/>de l'équipe du personnel du siège poursuit son<br/>activité en télétravail.</li> <li>Nous vous demandons si possible de bien vouloir<br/>continuer à contacter par mail l'ensemble du<br/>personnel en cliquant sur le lien suivant :<br/>https://ffvelo.fr/contact/</li> <li>Nous vous demandons wi possible de bien vouloir<br/>continuer à contacter par mail l'ensemble du<br/>personnel en cliquant sur le lien suivant :<br/>https://ffvelo.fr/contact/</li> <li>Nous vous tous tersonater par mail l'ensemble du<br/>personnel en cliquant sur le lien suivant :<br/>https://ffvelo.fr/contact/</li> <li>Nous vous tous tersonater par mail l'ensemble du<br/>personnel en cliquant sur le lien suivant :<br/>https://ffvelo.fr/contact/</li> <li>Nous vous tous tersonations nouvelles affinitions entente<br/>el'équipe du personater par mail l'ensemble du<br/>personnel en cliquant sur le lien suivant :<br/>https://ffvelo.fr/contact/</li> <li>Nous vous termentions nouvelles situatures en attente de validation.</li> <li>demande pour des prevonse en attente<br/>o demande pour des prevonse en attente<br/>entre pour des prevonse en attente<br/>entre pour des prevonse en attente de validation.</li> <li>demande pour des prevonse en attente<br/>entre pour des prevonse en attente de validation.</li> <li>demande pour des prevonse en attente de validation.</li> <li>demand</li></ul>                                                                                                    | prendre<br>des activ                  | e connaissance<br>/ités de la Fédé<br>z organiser l'a                                   | du plan de r<br>tration afin que                                               | eprise                           | ce jour, 1029 - licences<br>-1 : 1104 licences enre<br>ous avez un retard de                                                                       | es sont enregistrées<br>egistrées (93.21%)<br>e 75 licences.                                                  |                   | 1,020             |
| Plan de reprise des activités à partir<br>du 22 juin (Liquez ic)         * mise à jour du mardi 23 juin 2020         Et n'oubliez nos conseils pour une reprise<br>réussie après une longue période d'inactivité.         https://ffvelo.fr/reprise-des-activites-de-la-<br>federation/la-securite-a-velo/         Image: Substance de la séderation<br>sera désormais ouvert tous les jours de la sémaine,<br>du lundi au vendredi, aux horaires habituels, à<br>compter du         Nous vous informons que le siège de la Fédération<br>sera désormais ouvert tous les jours de la semaine,<br>du lundi au vendredi, aux horaires habituels, à<br>compter du         Iundi 22 juin ;         Toutefois, en raison de la crise sanitaire, une partie<br>de l'équipe du personnel du siège poursuit son<br>activité en télétravail.         Nous vous demandons si possible de bien vouloir<br>continuer à contacter par mail l'ensemble du<br>personnel en cliquant sur le lien suivant :<br>https://fivelo.fr/contact/.         Nous vous demandons si possible de bien vouloir<br>continuer à contacter par mail l'ensemble du<br>personnel en cliquant sur le lien suivant :<br>https://fivelo.fr/contact/.       Validations en attente<br>Récompense en attente de validation.<br>• Voir les structures<br>rete                                                                                                    | (sorties)<br>pou                      | clubs, évèneme<br>r les adultes, le<br>onnes en situat                                  | ents, etc.) que<br>es jeunes ou<br>ion de handic                               | e ce soit<br>les Ä<br>ap : N     | ouveaux licencié<br>ce jour, 37 nouveaux<br>-1 : 101 nouveaux lice                                                                                 | S<br>(licenciés<br>enciés (36.63%)                                                                            |                   | 510               |
| <ul> <li>* mise à jour du mardi 23 juin 2020</li> <li>* mise à jour du mardi 23 juin 2020</li> <li>Et n'oubliez nos conseils pour une reprise<br/>réussie après une longue période d'inactivité.</li> <li>https://ffvelo.fr/reprise-des-activites-de-la-<br/>federation/la-securite-a-velo/</li> <li></li></ul>                                                                                                    | Plan de                               | e reprise des<br>du 22 juin                                                             | activités à<br>Cliquez ici                                                     | partir R                         | enouvellement d<br>ce jour, 992 renouve<br>1 : 1003 renouvellem                                                                                    | le licenciés<br>Ilements<br>ents (98.90%)                                                                     |                   | 0 2015            |
| Statistiques Attiliations         Et n'oubliez nos conseils pour une reprise<br>réussie après une longue période d'inactivité.         https://ffvelo.fr/reprise-des-activites-de-la-<br>federation/la-securite-a-velo/                                                                                                    | * mise à jour (                       | du mardi 23 juin 2020                                                                   |                                                                                |                                  |                                                                                                    |                                                                                                    |                   | Activités prati   |
| Nous vous informons que le siège de la Fédération<br>sera désormais ouvert tous les jours de la semaine,<br>du lundi au vendredi, aux horaires habituels, à<br>compter du       Nous vous les structures affiliées         Nous vous informons que le siège de la Fédération<br>sera désormais ouvert tous les jours de la semaine,<br>du lundi au vendredi, aux horaires habituels, à<br>compter du       Renouvellement d'affiliations         Nous vous demandons si possible de bien vouloir<br>continuer à contacter par mail l'ensemble du<br>personnel en cliquant sur le lien suivant :<br>https://fivelo.fr/contact/       Nus vous remercines pours vote compréhension         Nous vous remercines pour vote compréhension       Compense en attente de validation<br>- 1 demande pour des personnes<br>- 0 demande pour des personnes       PSGI                                                                                                    | Et n'ou<br>réussie a<br>https://<br>f | bliez nos conse<br>près une longu<br>(ffvelo.fr/reprise<br>federation/la-se             | ils pour une r<br>e période d'in<br>des-activites<br>curite-a-velo/            | eprise<br>Jactivité.<br>-de-la-  | ffiliations enregi<br>ce jour, 27 affiliations<br>-1 : 28 affiliations enr<br>bus avez un retard d<br>Extractions Affiliation<br>ouvelles structur | istrées<br>s sont enregistrées<br>egistrées (96.43%)<br>e 1 affiliations.<br>hs enregistrées<br>res affiliées |                   |                   |
| Nous vous informons que le siège de la Fédération sera désormais ouvert tous les jours de la semaine, du lundi au vendredi, aux horaires habituels, à compter du       Renouvellement d'affiliées.       Manifestation         Iundi 22 juin ;       Toutefois, en raison de la crise sanitaire, une partie de l'équipe du personnel du siège poursuit son activité en télétravail.       Structures (no.7%).       Manifestation         Nous vous demandons si possible de bien vouloir continuer à contacter par mail l'ensemble du personnel en cliquant sur le lien suivant : <a href="https://fivelo.fr/contact/">https://fivelo.fr/contact/</a> Manifestation         Nous vous remerrines nour votre compréhension       Validations en attente       Psoi         Récompenses en attente de validation.       - 1 demande pour des structures       Psoi         Nous vous remerrines nour votre compréhension       Récompense en attente       Accéder a                                                                                                    |                                       |                                                                                         |                                                                                |                                  | -1 : 1 nouvelles affilia<br>Extractions Nouvelles                                                                                                  | attions (0.00%)<br>s structures affiliées                                                                     | 5                 |                   |
| Iundi 22 juin ;         Toutefois, en raison de la crise sanitaire, une partie<br>de l'équipe du personnel du siège poursuit son<br>activité en télétravail.         Nous vous demandons si possible de bien vouloir<br>continuer à contacter par mail l'ensemble du<br>personnel en cliquant sur le lien suivant :<br><u>https://fivelo.fr/contact/</u> Nous vous remercions nour votre compréhension                                                                                                    | Nous vous<br>sera désor<br>du lundi   | s informons que la<br>mais ouvert tous<br>i au vendredi, au<br>compte                   | e siège de la Fé<br>les jours de la<br>< horaires habit<br>r du                | édération<br>semaine,<br>uels, à | enouvellement d<br>ce jour, 27 renouvell<br>-1 : 27 renouvellemen<br>tructures non ré<br>ce jour, 0 structures (<br>-1, 1 structures (3.57)        | l'affiliations<br>lements<br>ts (100.00%)<br>affiliées.<br>(0.00%).<br>%).                                    |                   | Manifestation     |
| Toutefois, en raison de la crise sanitaire, une partie<br>de l'équipe du personnel du siège poursuit son<br>activité en télétravail.       Validations en attente       Validation.         Nous vous demandons si possible de bien vouloir<br>continuer à contacter par mail l'ensemble du<br>personnel en cliquant sur le lien suivant :<br><u>https://ffvelo.fr/contact/</u> Validations en attente       PSGI         Nous vous remerrions pour votre compréhension       - 1 demande pour des personnes<br>- 0 demande pour des personnes<br>- 0 demande pour des personnes       - Accéder a                                                                                                    |                                       | lundi 22                                                                                | juin ;                                                                         |                                  | Extractions Structure                                                                                                    | s non-réaffiliées                                                                                             |                   | Vous avez 1 m     |
| Nous vous demandons si possible de bien vouloir<br>continuer à contacter par mail l'ensemble du<br>personnel en cliquant sur le lien suivant :<br><u>https://ffvelo.fr/contact/</u><br>Nous vous remercions nour votre compréhension                                                                                                    | Toutefois,<br>de l'équ                | en raison de la c<br>ipe du personnel<br>activité en té                                 | rise sanitaire, u<br>du siège pours<br>élétravail.                             | ne partie<br>uit son V           | alidations en attent                                                                                                    | te                                                                                                    |                   | validation.       |
| Nous yous remercions pour votre compréhension                                                                                                    | Nous vou<br>continu<br>perso          | s demandons si p<br>uer à contacter pa<br>onnel en cliquant :<br><u>https://ffvelo.</u> | possible de bier<br>r mail l'ensemb<br>sur le lien suiva<br><u>fr/contact/</u> | n vouloir<br>ble du<br>ant :     | écompenses en<br>pus avez 1 récompens<br>1 demande pour des p<br>0 demande pour des s<br>Récompense en artei                                       | attente de valio<br>se en attente de vali<br>versonnes<br>structures<br>nte                                   | lation<br>dation. | PSGI<br>Accéder a |
|                                                                                                    | Nous vou                              | s remercions pou                                                                        | r votre comprél                                                                | nension.                         |                                                                                                    | )                                                                                                    |                   |                   |

# Ensuite, cliquer sur "Récompense en attente de traitement" dans le menu "Gestion des récompenses"

| Structures et<br>Licences            | Manifestations                              | Formations                               | Gestion<br>Documentaire                     | Extractions   | Statistiques et<br>Cartographie | Club Avantages |          |
|--------------------------------------|---------------------------------------------|------------------------------------------|---------------------------------------------|---------------|---------------------------------|----------------|----------|
| M NICOLAS LERO<br>Droits et Rôle : G | Y - Gestionnaire D<br>iestionnaire Départer | épartement - 094 - 0<br>ment CODEP VAL-D | CODEP VAL-DE-MAR                            | INE           | Mod                             | ifier          | 00       |
| » Structures et Lio                  | ences » <u>Votre choix</u>                  | ?                                        |                                             |               |                                 |                |          |
| Structures     Organigramme d        | es structures                               | ► Lice                                   | ences                                       |               | Outils     Ecole Cyclo          |                |          |
| Rechercher une                       | structure                                   | ▶ Ges                                    | tion des récom                              | penses        |                                 |                |          |
|                                      |                                             | Suivi o<br>Récon                         | des demandes de réc<br>npenses en attente d | compenses     |                                 |                |          |
|                                      |                                             |                                          | \$                                          | h)<br>Récompe | enses en att                    | ente de tra    | iitement |

# Vous pouvez télécharger le récapitulatif de la demande au format PDF.

|                   | OY - Ges | tionnaire D       | épartement      | - 094 - CODI      | EP VAL-DE-      | MARNE             |                                                         |       |            |                                                  | (                                  |                                                     |                    | Déconnexior  |
|-------------------|----------|-------------------|-----------------|-------------------|-----------------|-------------------|---------------------------------------------------------|-------|------------|--------------------------------------------------|------------------------------------|-----------------------------------------------------|--------------------|--------------|
| Structures of Lk  | Gesuonna | Postion dos       | nent CODEP V    | AL-DE-MARN        |                 | nto do traitomo   | Modifier                                                |       |            |                                                  |                                    |                                                     | •••                |              |
| Filtres           | ences» ( | sesiion des       | recompenses     | * <u>Recompen</u> | ises en alle    | nie de traiteme   | <u>an</u>                                               |       | F          | rnorts                                           |                                    |                                                     |                    |              |
| Année :<br>Type : |          | Toutes            | ×<br>25 ×       |                   |                 |                   |                                                         |       |            | Export Export Export Export Export Export Export | cel (.xls)<br>cel (.xlsx)<br>t CSV |                                                     |                    |              |
| Niveau de struc   | ture     | Départer          | ment 🗸          |                   |                 |                   |                                                         |       | Ir         | formations                                       |                                    |                                                     |                    |              |
| Choix de la stru  | cture :  | 094 - CC          | DEP VAL-DE      | -marne ~          |                 |                   |                                                         |       | L          | a colonne "Cl                                    | ub" contie                         | ent le dernier club                                 | du licencié pour l | es personnes |
| Type de récomp    | ense :   | Toutes<br>Filtrer | ]               |                   | ~               |                   |                                                         |       |            |                                                  |                                    |                                                     |                    |              |
| 1 resultat - Ré   | compen   | ses               |                 |                   |                 |                   |                                                         |       |            |                                                  |                                    |                                                     |                    |              |
| Récompense        | Année    | Nom<br>Prénom     | Date<br>demande | Niveau<br>demande | Licence<br>Code | Date<br>Naissance | Club                                                    | Coreg | Departemer | t Licence<br>Active                              | PDF                                | État                                                | Commentaire        | Validation   |
| Vérite            | 2020     | LEROY<br>NICOLAS  | 16/07/2020      | Club              | 700668          | 10/05/1970        | 07115 - LES AMIS<br>DE LA<br>FEDERATION<br>FRANCAISE DE | 08    | 094        | 2020                                             |                                    | En attente<br>validation<br>Comité<br>Départemental |                    | Traiter      |

# Cliquer ensuite sur le bouton "**Traiter**" situé sur la partie la plus à droite en utilisant la barre de défilement sur la droite si besoin

| I NICOLAS LERO<br>Iroits et Rôle : G               | IY - Gest<br>Gestionnai | tionnaire D<br>ire Départen | lépartement<br>nent CODEP V | - 094 - COD<br>/AL-DE-MARN | EP VAL-DE-<br>E | MARNE             | Modifier                                                                 |       |          |                 |             |           |                                                     |             | Déconnexion              |
|----------------------------------------------------|-------------------------|-----------------------------|-----------------------------|----------------------------|-----------------|-------------------|--------------------------------------------------------------------------|-------|----------|-----------------|-------------|-----------|-----------------------------------------------------|-------------|--------------------------|
| Structures et Lice                                 | ences » G               | Sestion des                 | récompenses                 | s » <u>Récomper</u>        | ises en atte    | nte de traiteme   | ent                                                                      |       |          |                 |             |           |                                                     |             |                          |
| Filtres                                            | iltres Exports          |                             |                             |                            |                 |                   |                                                                          |       |          |                 |             |           |                                                     |             |                          |
| Année : Toutes ~                                   |                         |                             |                             |                            |                 |                   |                                                                          |       |          | Exp             | ort Exc     | el (.xls) |                                                     |             |                          |
| Type : Personnes V Export CSV                      |                         |                             |                             |                            |                 |                   |                                                                          |       |          |                 |             |           |                                                     |             |                          |
| Niveau de structure Département V                  |                         |                             |                             |                            |                 |                   |                                                                          |       |          |                 |             |           |                                                     |             |                          |
| Choix de la structure : 094 - CODEP VAL-DE-MARNE 💙 |                         |                             |                             |                            |                 |                   |                                                                          |       |          |                 |             |           |                                                     |             |                          |
| Type de récompe                                    | ense :                  | Toutes                      |                             |                            | $\sim$          |                   |                                                                          |       |          |                 |             |           |                                                     |             |                          |
|                                                    |                         | Filtrer                     |                             |                            |                 |                   |                                                                          |       |          |                 |             |           |                                                     |             |                          |
| 1 resultat - Réc                                   | ompen                   | ses                         |                             |                            |                 |                   |                                                                          |       |          |                 |             |           |                                                     |             |                          |
| Récompense /                                       | Année                   | Nom<br>Prénom               | Date<br>demande             | Niveau<br>demande          | Licence<br>Code | Date<br>Naissance | Club                                                                     | Coreg | Departer | nent Lic<br>Act | ence<br>ive | PDF       | État                                                | Commentaire | Validation               |
| viérite                                            | 2020                    | LEROY<br>NICOLAS            | 16/07/2020                  | Club                       | 700668          | 10/05/1970        | 07115 - LES AMIS<br>DE LA<br>FEDERATION<br>FRANCAISE DE<br>CYCLOTOURISME | 08    | 094      | 202             | D           | ž         | En attente<br>validation<br>Comité<br>Départemental | Validatio   | Traiter<br>m de la récom |
| <                                                  |                         |                             |                             |                            |                 |                   |                                                                          |       |          |                 |             |           |                                                     |             | >                        |

#### Vous obtiendrez la page ci-dessous. Cliquer sur "Valider" ou "Refuser" puis sur "Enregistrer la décision"

| stionr       | naire Départer   | nent CODEP \ | VAL-DE-MARN        | E            |                 | ✓ Modifier                                              |         |      |            |            |                                                     |
|--------------|------------------|--------------|--------------------|--------------|-----------------|---------------------------------------------------------|---------|------|------------|------------|-----------------------------------------------------|
| <u>ces</u> » | Gestion des      | récompense:  | s » <u>Récompe</u> | nses en atte | ente de traitem | ent                                                     |         |      |            |            |                                                     |
|              |                  |              |                    |              |                 |                                                         |         | Ex   | ports      |            |                                                     |
|              | Toutor           |              |                    |              |                 |                                                         |         |      | Export Ex  | cel (.xls) |                                                     |
|              | Toutes           | ×.           |                    |              |                 |                                                         |         |      | Export Exc | el (.xisx) |                                                     |
|              | Personne         |              |                    |              |                 |                                                         |         |      |            | SSV        |                                                     |
|              |                  | Validation   | de la récom        | ipense       |                 |                                                         |         |      | ×          |            |                                                     |
| ş            | Départe          | Date sou     | ihaitée de re      | mise 30/     | 11/2020         |                                                         |         |      |            |            |                                                     |
| re :         | 094 - CC         |              | Motiva             | tions CE     | CI EST UN TES   | T POUR UNE SAISIE                                       | D'UN ME | RITE |            | contie     | ent le dernier club                                 |
|              |                  |              | Déc                | ision Va     | ider 🗸          |                                                         |         |      |            |            |                                                     |
| se :         | Toutes           |              |                    | Va           | alider<br>reç   | gistrer la décision                                     |         |      |            |            |                                                     |
|              | Filtron          |              |                    |              | luser           |                                                         |         |      |            |            |                                                     |
|              | Filler           |              |                    |              |                 |                                                         |         |      |            |            |                                                     |
|              |                  |              |                    |              |                 |                                                         |         |      |            |            |                                                     |
| mpe          | nses             |              |                    |              |                 |                                                         |         |      |            |            |                                                     |
| nnée         | e Nom            |              |                    |              |                 |                                                         |         |      |            | DF         | État                                                |
|              | Prénom           |              |                    |              |                 |                                                         |         |      |            |            |                                                     |
| 20           | LEROY<br>NICOLAS | 16/07/2020   | Club               | 700668       | 10/05/1970      | 07115 - LES AMIS<br>DE LA<br>FEDERATION<br>FRANCAISE DE | 08      | 094  | 2020       | *          | En attente<br>validation<br>Comité<br>Départemental |

La demande est désormais validée

# 2) SUIVI DES DEMANDES POUR LES CODEP ET COREG

Pour suivre l'évolution de votre demande, allez dans le menu "**Structures et licences**" (pavé situé en haut à gauche de la page d'accueil).

Puis cliquez sur "Suivi des demandes de récompenses" dans le menu "Gestion des récompenses".

Vous obtiendrez un listing récapitulatif de toutes vos demandes en cours et le niveau de validation à venir :

Exemple :

- "Instruction fédérale" :
  - Il s'agit du dernier niveau de validation qui sera effectué par la Fédération quelques jours après la date butoir du 30/09/2022,
- "En attente validation Comité départemental",
- "En attente validation Comité régional".

# **RAPPEL IMPORTANT**

# Toutes les demandes et/ou validations seront fermées à la date du 30/09/2022.

Ensuite, comme chaque année, Jean-Marie BROUSSE, Responsable des récompenses et la "Commission administrative et juridique" de la Fédération validera (ou non) début octobre l'ensemble des demandes.

Pour toute demande de renseignements, n'hésitez pas à prendre contact avec Agnès LECOUR au secrétariat général au 01 56 20 88 85 ou info@ffvelo.fr